# คู่มือการใช้งานระบบบริการสารสนเทศสมาคมประกันวินาศภัยไทย

https://info.tgia.org/

### ขั้นตอนการ Login

 กรณีมีความประสงค์ลงทะเบียนเพื่อขอ Username และ Password ในการเข้าใช้บริการ สามารถ Download แบบฟอร์ม ดัง ภาพที่ 1 พร้อมทำตามวิธีการและขั้นตอนตามเอกสารที่ Download

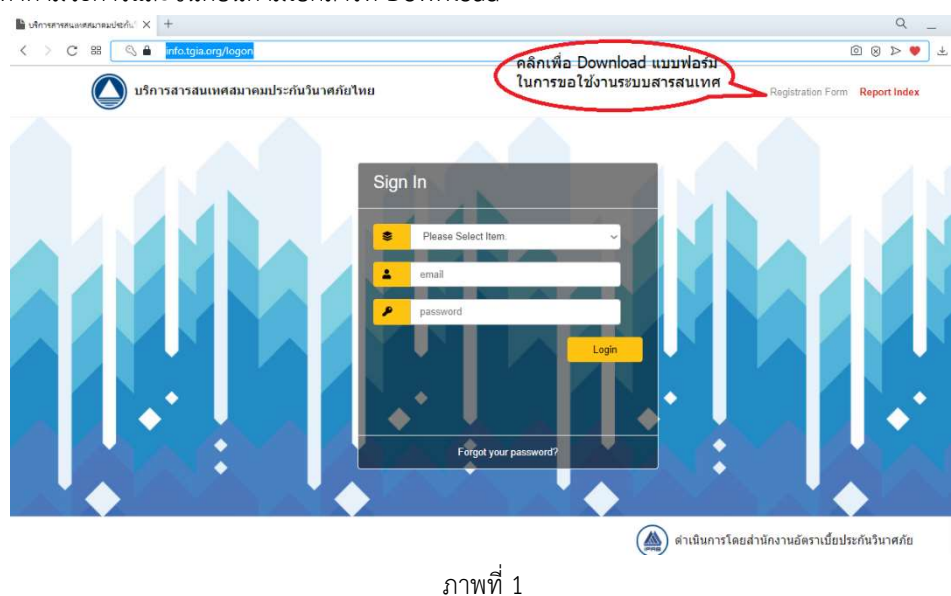

- กรณีผู้ใช้บริการมี Username และ Password แล้ว สามารถเข้าใช้ระบบสารสนเทศโดยกรอกรายละเอียด ดังภาพที่ 2

### มีขั้นตอน ดังนี้

- 1. คลิก Please Select Item เลือกหัวข้อที่ต้องการดูรายงาน
- 2. ใส่ Username ซึ่งเป็น Email ที่ได้ลงทะเบียนไว้แล้ว
- 3. ใส่ Password ที่สำนักงานอัตราเบี้ยประกันวินาศภัยนำส่งให้ทาง Email หรือ Password ล่าสุด
- 4. คลิก Login เพื่อเข้าสู่ระบบ

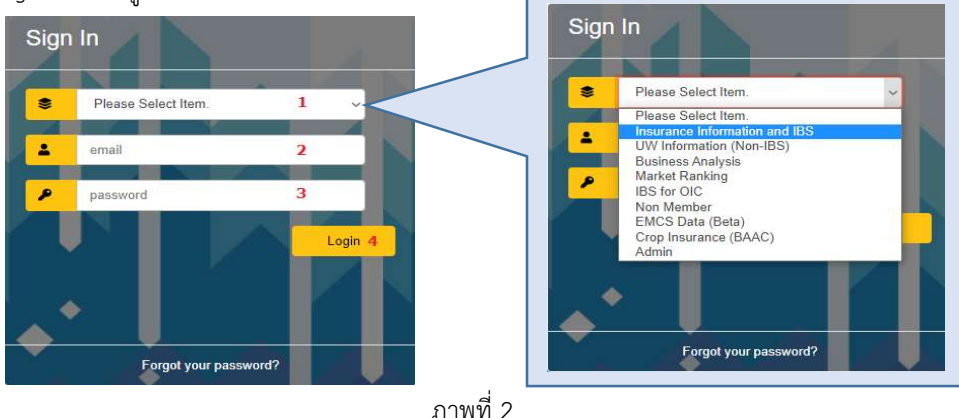

ท่านสามารถเลือกหัวข้อที่ต้องการดูรายงาน โดยอ้างอิงจาก Report Index มุมขวามือด้านบน ตามภาพที่ 1 ซึ่งมีรายละเอียดว่า รายงานไหนอยู่ในหัวข้อใด

## กรณีลืม Password ทำตามขั้นตอน ดังนี้

- 1. เข้าไปที่ https://info.tgia.org/ (ระบบบริการสารสนเทศสมาคมประกันวินาศภัยไทย)
- 2. คลิก "Forgot your password?" ดังภาพที่ 3

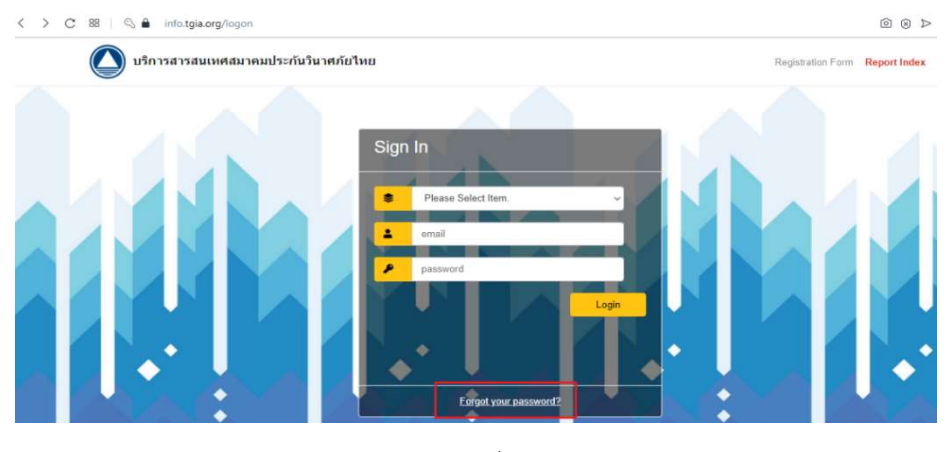

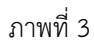

3. ใส่ Username ซึ่งเป็น Email ของผู้ใช้บริการที่ได้เคยลงทะเบียนไว้ ดังภาพที่ 4 แล้วกด Login

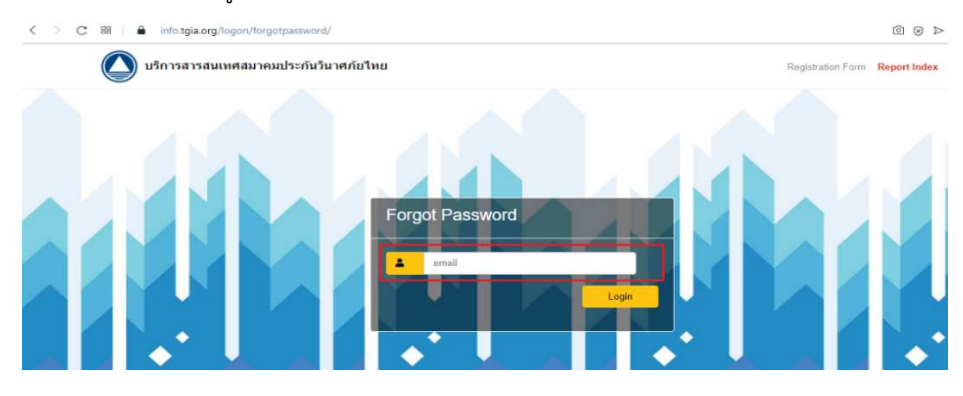

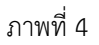

4. หลังจากมีคำเตือนดังภาพที่ 5 "Please check your email address" ให้ผู้ใช้บริการตรวจสอบ Email (ตามที่ใสไว้ในข้อ 3)

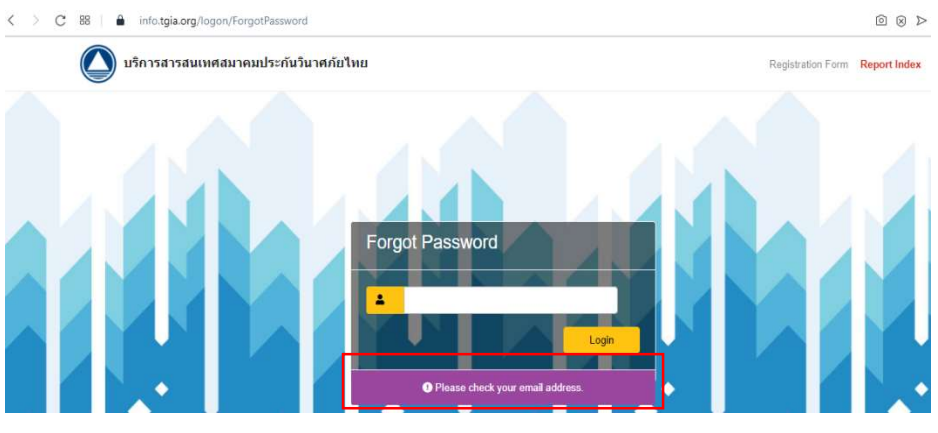

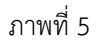

5.ท่านจะได้รับ Email จาก "บริการสารสนเทศสมาคมประกันวินาศภัยไทย" ดังภาพที่ 6

🔲 🚖 do-not-reply บริการสารสนเทศสมาคมประกันวินาศภัยไทย - Reset your password click here Best Regards. IPRB Should you req...

ภาพที่ 6

6. เปิด Email จะพบข้อความแจ้งเตือน ดังภาพที่ 7 คลิก here เพื่อทำขั้นตอนการ Reset Password

| บริการสารสนเทศสมาคมประกันวินาศภัย                                              | ไทย Inbox ×                                                                 | • | Ø |
|--------------------------------------------------------------------------------|-----------------------------------------------------------------------------|---|---|
| do-not-reply@tgia.org<br>to me ▼                                               | © 5:42 PM (5 minutes ago)                                                   | 4 | : |
|                                                                                | บริการสารสนเทศสำนักงานอัตราเบี้ยประกันวินาศภัย<br>IPRB Information Services |   |   |
| Reset your password clic <mark>e <u>here</u><br/>Best Regards.<br/>IPRB</mark> |                                                                             |   |   |
| Should y                                                                       | you require further information kindly contact at information and           |   |   |
| Copyright                                                                      | © 2015, Thai General Insurance Association. All rights reserved.            |   |   |

ภาพที่ 7

7. ให้ผู้ใช้บริการตั้ง Password ใหม่ พร้อมทั้งยืนยัน password และคลิกปุ่ม Login ดังภาพที่ 8

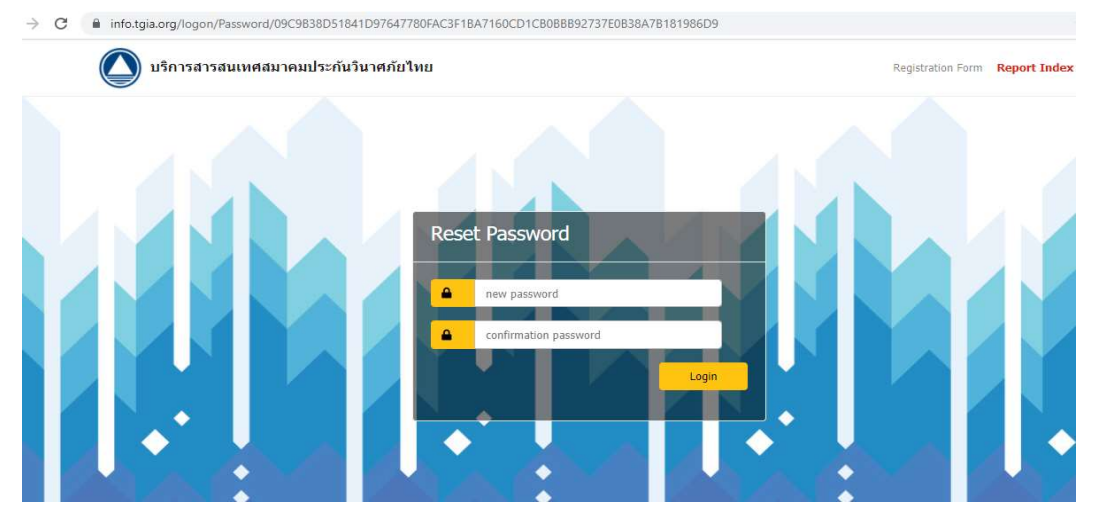

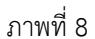

8. หลังจากนั้น ระบบจะนำท่านมาที่หน้า Login อีกครั้ง เพื่อใส่ Username และ Password ที่ตั้งใหม่ (จากข้อที่ 7) แล้วคลิก Login ผู้ใช้บริการจะสามารถเข้าใช้งานได้

#### วิธีการใช้งานระบบสารสนเทศสมาคมประกันวินาศภัยไทย

หลังจาก Login เข้ามาหน้าแรก ในส่วนบนจะพบกับ What's News? ผู้ใช้งานสามารถเลื่อน Scrollbar ทางขวามือ เพื่อดู ว่ามีการอัพเดทอะไรใหม่บ้าง ดังภาพที่ 9

| Thai Gen         | eral Insurance Association                                                                            | cognosfibeta Log Off 🛛 💠 📄 | <ul> <li>&lt;-   ↑ 0 - IBM.</li> </ul> |
|------------------|----------------------------------------------------------------------------------------------------|----------------------------|----------------------------------------|
| Insurance In     | formation and IBS                                                                                     |                            | d þ                                    |
|                  | Insurance Information and IBS                                                                         |                            |                                        |
| 2563-03-20       | หากต้องการติดต่อเจ้าหน้าที่ กรุณาผ่านช่องทาง email : info@tgia.org 💴                                  |                            |                                        |
| 2564-06-15       | รายชื่อรายงานและระยะเวลาการเผยแพร่ในระบบสารสนเทศ IPRB (List and T<br>of IPRB Reports) 📷               | limeline                   |                                        |
| 2565-08-08       | Market Ranking : MR 1.5 Business Analysis Dashboard by Distribution Channels (Data as of 2021) Update |                            |                                        |
| 2565-08-08       | Market Ranking : MR 1.6 : Distribution Channels (Data as of 2021) ) Update                            |                            |                                        |
| 2565-08-08       | Market Ranking : MR 1.7 : Distribution Channels by Channels (Data as of 2021) Debate                  |                            |                                        |
| 2565-08-08       | Market Ranking : MR 1.8 : Monthly Production of Distribution Channels (Data as of 2021) New           |                            | ~                                      |
| Insurance Inform | mation and IBS                                                                                        |                            |                                        |
| Name 🗘           |                                                                                                    |                            |                                        |
| Market In        | formation<br>in Information Crementing Research from Old Structure Date) as of 2018                   |                            |                                        |
| Underwrit        | Ing information (Transaction Dased from IDS - Insurance Bureau System) 2019 - Present                 |                            |                                        |
| C Repairing      | Cost Source from BlueVenture Group                                                                    |                            |                                        |
| Managem          | ent Report                                                                                            |                            |                                        |

ภาพที่ 9

วิธีการใช้รายงานของแต่ละหัวข้อมีลักษณะเหมือนกัน แตกต่างกันเฉพาะในส่วนของรายละเอียดข้อมูลที่นำเสนอในรายงาน จะขอ ยกตัวอย่างการใช้รายงานประกันภัยทรัพย์สิน (Property Insurance) โดยเลือก Items : Insurance Information and IBS -> Underwriting Information (Transaction-Based from IBS – Insurance Bureau System) 2019 – Present -> 3.Property Insurance สามารถดู Path การเข้าใช้งานได้ ดังภาพที่ 10

| Thai Gene              | eral Insurance Association                                                                                                    | cognosfibeta Log Off                                 |
|------------------------|----------------------------------------------------------------------------------------------------|------------------------------------------------------|
| Insurance Info         | formation and IBS                                                                                                    |                                                      |
|                        |                                                                                                    | Insurance Information and IBS                        |
|                        | านักงานอัตราเบี้ยประกันวินาศภัย<br>e Insurance Premium Rating Bureau                                                                    | What's News? มีอะไรใหม่ในระบบบริการสารสนเทต IPRB     |
| 2563-03-20             | หากต้องการติดต่อเจ้าหน้าที่ กรุณาผ                                                                                                    | ่านช่องทาง email : info@tgia.org <u>⊾เส</u> า        |
| 2564-06-15             | รายชื่อรายงานและระยะเวลาการเผย<br>of IPRB Reports) 📶 💵                                                                                  | แพร่ในระบบสารสนเทศ IPRB (List and Timeline           |
| Urance Informat        | tion and IBS > Underwriting Information (Transaction-Based from IBS - Insurance Bureau S<br>'ear Basis<br>(Year Basis<br>Ing Year Basis | ystem) 2019 - Present > <b>3. Property Insurance</b> |
| IBS-PROPE<br>CREDIBILI | ETY ERROR CODE MONITORING                                                                                                    |                                                      |

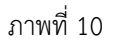

เมื่อเข้ามาในหัวข้อ Property Insurance จะพบโฟลเดอร์ของรายงาน ดังนี้

1. Accident Year Basis (ปีอุบัติเหตุ): แบ่งรายงานเป็น 5 กลุ่ม แยกตามวัตถุประสงค์การใช้งาน ดังภาพที่ 11

| Insurar | rce Information and IBS > Underwriting Information (Transaction-Based from IBS - Insurance Bureau System) 2019 - Present > 3. Property Insurance > Accident Year Basis                           |
|---------|----------------------------------------------------------------------------------------------------|
|         | Name 🗘                                                                                                    |
| 00      | นำเสนอต้นทุนความเสียหายและอัตราส่วนค่าสินไหมทดแทน เพื่อใช้เป็นแนวทางในการกำหนดอัตราเบี้ยประกันภัย                                                                                                |
|         | AAci1-1 - Loss Cost and Loss Ratio Report - Classified by Accident Year                                                                                                    |
|         | AAci1-2 - Loss Cost and Loss Ratio Report - Classified by Business Class                                                                                                    |
|         | AAci1-3 - Loss Cost and Loss Ratio Report - Classified by Distribution Channel                                                                                                    |
|         | AAci1-4 - Loss Cost and Loss Ratio Report - Classified by Location                                                                                                    |
|         | AAci1-5 - Loss Cost and Loss Ratio Report - Classified by Occupancy Code                                                                                                    |
|         | AAci1-6 - Loss Cost and Loss Ratio Report - Classified by Sum Insured Band                                                                                                    |
| 6       | นำเสนอข้อมูลสินไหมทดแทนของภัยน้ำท่วมที่เกิดขึ้นในแต่ละพื้นที่ เพื่อประกอบการพิจารณาการรับประกันภัย                                                                                               |
|         | AAci2-1 - Flood Claims Areas - Classified by Flood Sum Insured Band                                                                                                    |
|         | AAci2-2 - Flood Claims Areas - Highest in each Province                                                                                                    |
|         | AAci2-3 - Flood Claims Areas - Highest in each Region                                                                                                    |
|         | AAci2-4 - Flood Claims Areas - Highest in Thailand                                                                                                    |
| 00      | น่าเสนอข้อมูลสิ้นใหมทดแทนจำแนกตามปัจจัยต่างๆ เพื่อดูการกระจายตัวของคำสินใหมทดแทน                                                                                                    |
|         | AAci3-1 - Claims Report - Classified by Business Class                                                                                                    |
|         | AAci3-2 - Claims Report - Classified by Cause of Loss                                                                                                    |
|         | AAci3-3 - Claims Report - Classified by Incurred Band                                                                                                    |
|         | AAci3-4 - Claims Report - Classified by Occupancy Code                                                                                                    |
|         | AAci3-5 - Claims Report - Classified by Province                                                                                                    |
| 00      | นำเสนอข้อมูลสิ้นใหมทดแทนจำแนกตามสาเหตุดวามเสียหายของแต่ละ Occupancy Code                                                                                                    |
|         | AAci4 - Claims Cause Report - Classified by Occupancy Group                                                                                                    |
| 6       | น่าเสนออัตราส่วนของสินใหมทดแทน (การรับคืนคำชาก ตั้งสำรองคำสินใหมทดแทนและการจ่ายคำสินใหมทดแทน) เพื่อใช้เป็นข้อมูลสำหรับประมาณการระยะเวลาในการจ่ายสินใหมทดแทน การตั้งสำรองและประมาณการรับคืนค่าขาก |
|         | AAci5-1 - Outstanding Payment and Recovery Ratio - Classified By Business Class                                                                                                    |
|         | AAci5-2 - Outstanding Payment and Recovery Ratio - Classified by Coverage Type                                                                                                    |
|         | AAci5-3 - Outstanding Payment and Recovery Ratio - Classified By Incurred Band                                                                                                    |

AACIS-3 - Outstanding Payment and Recovery Ratio - Classified By Incurred Band AACIS-4 - Outstanding Payment and Recovery Ratio - Classified By Occupancy Group

### ภาพที่ 11

#### 2. Accounting Year Basis (ปีบัญชี): แบ่งรายงานเป็น 4 กลุ่ม แยกตามวัตถุประสงค์การใช้งาน ดังภาพที่ 12

|     | Name≎                                                                                                    |
|-----|----------------------------------------------------------------------------------------------------|
| 00  | นำเสนออัตราการเดิบโตของจำนวนสถานที่เอาประกันภัย มูมดำเบี้ยประกันภัย เมื่ยประกันภัยเฉลี่ย เพื่อใช้โคราะห์ในแง่มุมต่างๆ และติดตามการเดิบโตของธุรกิจ                                                 |
|     | AAcc1-1- Premiums Growth based on Accounting Year - Classified by Business Class                                                                                                    |
|     | AAcc1-2- Premiums Growth based on Accounting Year - Classified by Distribution Channel                                                                                                    |
|     | AAcc1-3- Premiums Growth based on Accounting Year - Classified by Occupancy Group                                                                                                    |
|     | AAcc1-4- Premiums Growth based on Accounting Year - Classified by Location                                                                                                    |
| 6   | นำเสนอข้อมูลจำนวนสถานที่เอาประกันภัย มูลค่าเบี้ยประกันภัย และเบี้ยประกันภัยเฉลีย เพื่อนำไปใช้วิเคราะห์แนวโม่มการเดิบโดของธุรกิจ รวมทั้งสามารถกำหนดกลยุทธ์ และโอกาสทางการตลาด                      |
|     | AAcc2-1 - Property Insurance Production Report based on Accounting Year - Classified by Business Class                                                                                            |
|     | AAcc2-2 - Property Insurance Production Report based on Accounting Year - Classified by Distribution Channel                                                                                      |
|     | AAcc2-3 - Property Insurance Production Report based on Accounting Year - Classified by Occupancy Group                                                                                           |
|     | AAcc2-4 - Property Insurance Production Report based on Accounting Year - Classified by Location                                                                                                  |
| 6   | นำเสนอข้อมูลเบี้ยประกันภัยที่แลกแจงรายละเอียดมากขึ้น เพื่อศึกษาปรีมาณความเสี่ยงสะสมและปรีมาณเบี้ยประกันภัยของธุรกิจโดยจำแนกตามปัจจัยต่างๆ                                                         |
|     | AAcc3-1 - Accounting Data - Classified by Business Class                                                                                                    |
|     | AAcc3-2 - Accounting Data - Classified by Distribution Channel                                                                                                    |
|     | AAcc3-3 - Accounting Data - Classified by Occupancy Group                                                                                                    |
|     | AAcc3-4 - Accounting Data - Classified by Location                                                                                                    |
|     | AAcc3-5 - Accounting Data - Classified by Sum Insured Band                                                                                                    |
| 00  | นำเสนอข่อมูลจำนวนหน่วยเสี่ยงภัยสะสม เบี้ยประกันภัยที่ถือเป็นรายได้ อัดราเบี้ยประกันภัยวัลล์ย พุนประกันภัยว่าเพียงพอกับค่าสินใหมทดแทนและอัดราค่าสินใหมทดแทนและอัดราค่าสินใหมทดแทนและอัตราค่าสินใหม |
|     | AAcc4-1 - Accounting Result Report - Classified by Accounting Year - Quarter                                                                                                    |
|     | AAcc4-2 - Accounting Result Report - Classified by Business Class                                                                                                    |
|     | AAcc4-3 - Accounting Result Report - Classified by Distribution Channel                                                                                                    |
|     | AAcc4-4 - Accounting Result Report - Classified by Occupancy Code                                                                                                    |
|     | AAcc4-5 - Accounting Result Report - Classified by Location                                                                                                    |
| 100 | Advert 6 Accounting Deputy Classified by Sum Tenued Pand                                                                                                    |

## ภาพที่ 12

#### 3. Underwriting Year Basis (ปีรับประกันภัย): แบ่งเป็น 4 กลุ่ม แยกตามวัตถุประสงค์การใช้งาน ดังภาพที่ 13

| Insura | nce information and IBS > Underwriting Information (Transaction-Based from IBS - Insurance bureau System) 2019 - Present > 3. Property Insurance > Underwriting Year Basis                                                                  |
|--------|----------------------------------------------------------------------------------------------------|
|        | Name 🗘                                                                                                    |
| 00     | นำเสนอข้อมูลอัตราการเติบโดของร่านวนสถานที่เอาประกันภัย มูลค่าเป็ยประกันภัย เมี่ยประกันภัย โดยรำแนกตามปัจจัยต่างๆ เพื่อเป็นแหล่งข้อมูลนำไปใช้วิเคราะที่ในแง่มต่างๆ และติดตามการเติบโดของธุรกิจ                                               |
|        | AUW1-1- Premiums Growth based on Underwriting Year - Classified by Business Class                                                                                                    |
|        | AUW1-2- Premiums Growth based on Underwriting Year - Classified by Distribution Channel                                                                                                    |
| me►    | AUW1-3- Premiums Growth based on Underwriting Year - Classified by Occupancy Group                                                                                                    |
|        | AUW1-4- Premiums Growth based on Underwriting Year - Classified by Location                                                                                                    |
| 00     | - นำเสนอข่อมูลจำนวนสถานที่เอาประกันภัย มูลค่าเบี้ยประกันภัย เมื่อประกันภัย เมื่อประกันภัย เลลี่ย หุนเอาประกันภัย เลลี่ย จำแนกตามปัจจัยต่างๆ เพื่อใช้วิเตราะท์แนวโน่มการเดิบโตของธุรกิจ รวมทั้งสามารถกำหนดกอยูทธ์และวิเตราะห์โอกาสทางการตลาด |
|        | AUW2-1 - Property Insurance Production Report - Classified by Business Class                                                                                                    |
| me►    | AUW2-2 - Property Insurance Production Report - Classified by Distribution Channel                                                                                                    |
|        | AUW2-3 - Property Insurance Production Report - Classified by Occupancy Group                                                                                                    |
|        | AUW2-4 - Property Insurance Production Report - Classified by Location                                                                                                    |
| 0      | น่าเสนอข่อมูลเบี้ยประกันภัยที่แจกแจงรายละเอียดมากขึ้น เพื่อศึกษาปริมาณความเสี่ยงสะสม พุนเอาประกันภัยของสุรกิจ โดยจำแนกตามปัจจัยต่างๆ                                                                                                    |
| ±me►   | AUW3-1 - Underwriting Data - Classified by Business Class                                                                                                    |
|        | AUW3-2 - Underwriting Data - Classified by Distribution Channel                                                                                                    |
| me►    | AUW3-3 - Underwriting Data - Classified by Occupancy Group                                                                                                    |
|        | AUW3-4 - Underwriting Data - Classified by Location                                                                                                    |
| 1111Þ  | AUW3-5 - Underwriting Data - Classified by Sum Insured Band                                                                                                    |
| 0      | น่าเสนอข่อมูลจำนวนสถานที่ตั้งหรัพย์สิน จำหน่วยเสี่ยงกับสะสม เมื่อประกันภัยที่ถือเป็นรายได้ เมี่ยประกันภัยเจล้ย หุนเอาประกันภัย หุนเอาประกันภัย หุนเอาประกันภัยเฉลี่ย จำนวนเคลม เพื่อทรายผลการดำเนินงาน                                      |
| ±22₽   | AUW4-1 - Underwriting Result Report - Classified by Underwriting Year - Quarter                                                                                                    |
|        | AUW4-2 - Underwriting Result Report - Classified by Business Class                                                                                                    |
| ±me►   | AUW4-3 - Underwriting Result Report - Classified by Distribution Channels                                                                                                    |
|        | AUW4-4 - Underwriting Result Report - Classified by Occupancy Code                                                                                                    |
|        | AUW4-5 - Underwriting Result Report - Classified by Location                                                                                                    |
|        | AUW4-6 - Underwriting Result Report - Classified by Sum Insured Band                                                                                                    |

## วิธีการใช้รายงานและการอ่านผลลัพธ์ของรายงาน

จากภาพที่ 14 ได้แบ่งรายงานออกเป็น 5 ส่วน เพื่อง่ายต่อการทำความเข้าใจ ดังนี้

<mark>ส่วนที่ 1</mark> แสดงชื่อรายงาน รหัสรายงาน ข้อมูล ณ วันที่

<mark>ส่วนที่ 2</mark> เป็นส่วนที่ให้ผู้ใช้บริการเลือกเงื่อนไขที่ต้องการจะแสดงผลลัพธ์ในส่วนที่ 4

้ ส่วนที่ 3 แสดงรายละเอ<sup>ี้</sup>ยดของเงื่อนไขที่เลือกไว้จากส่วนที่ 2 ซึ่งเมื่อ Export หรือ Print รายงานออกมาจะแสดงเงื่อนไขที่ท่านได้เลือกไว้

<mark>ส่วนที่ 4</mark> แสดงผลลัพธ์ของข้อมูลตามเงื่อนไขที่เลือกไว้จากส่วนที่ 2

ส่วนที่ 5 แสดงแหล่งที่มาและห<sup>้</sup>มายเหตุของข้อมูล

| 1 |                                                                                                    |                                                                                                    |                                                                                                    |                                                                      |                                                  |                                         |                                              |                                                    |                            |                              |                                   |
|---|----------------------------------------------------------------------------------------------------|----------------------------------------------------------------------------------------------------|----------------------------------------------------------------------------------------------------|----------------------------------------------------------------------|--------------------------------------------------|-----------------------------------------|----------------------------------------------|----------------------------------------------------|----------------------------|------------------------------|-----------------------------------|
|   | IBM Cognos Viewer - AAci1-1 -                                                                                                    | Loss Cost and Loss Ratio                                                                                                    | Report - Classified by A                                                                                              | ccident Year                                                         |                                                  |                                         |                                              |                                                    | cogno                      | s <u>Log Off</u> 🔶 🔶         | About IBM                         |
|   |                                                                                                    |                                                                                                    |                                                                                                    |                                                                      |                                                  |                                         |                                              | •                                                  |                            | -   💼 - 📑 A                  | dd this report 🔻 📘                |
|   | สำนักงานอัตราเบี้ยประกันวิน<br>IPRIB The Insurance Premium Rating I                                                                                                    | ประกับ<br>มี<br>มี<br>มี<br>มี<br>มี<br>มี<br>มี<br>มี<br>มี<br>มี                                                               | nd Loss Ratio - Cla<br>Property Insurance<br>Acit-1<br>มกะ 2021<br>าณในการน่าข้อมูลไปใช้อ้าง                          | issified by Ac                                                       | cident Yea<br>เจไม่ครบถ้วนสม                     | ลr<br>มบูรณ์ (ดูหม                      | ายเหตุท้ายตา                                 | হাง)                                               |                            |                              |                                   |
| 2 | Accident Year                                                                                                    |                                                                                                    | Business Class                                                                                                    |                                                                      | D                                                | istribution                             | Channel                                      |                                                    |                            | Sum Insured Ba               | and                               |
| 2 | 2018                                                                                                    | 🔷 🗖 อัคคีภัย                                                                                                    | (Fire)                                                                                                    | ^                                                                    | 🗌 ตัวแทน (Agent                                  | )                                       |                                              | ^                                                  | □ 1 - 1,000,000            |                              | 1                                 |
|   | 2019                                                                                                    | 🗌 การประ                                                                                                    | กันความเสียงภัยทรัพย์สิน (IAR)<br>พื่อช่อวศัย (Fire Dwelling House Insi                                               | (rance)                                                              | L มายหน้า (Brok                                  | er)<br>assurance)                       |                                              |                                                    | 5.000.001 - 5.0            | 000,000                      |                                   |
|   | 2021                                                                                                    | V 🗖 BI - Fin                                                                                                    | e                                                                                                    | ~                                                                    | 🗌 ทางโทรศัพท์ (1                                 | fele Marketing                          | 1                                            | >                                                  | 10,000,001 - 5             | 0,000,000                    | ~                                 |
|   | Select<br>Doliny Daried                                                                                                    | all Deselect all                                                                                                    | <u>Select</u>                                                                                                    | all Deselect all                                                     | 0                                                | Occupancy                               | Select all                                   | Deselect all                                       |                            |                              | Select all Deselect a             |
|   | □ < 1 Year                                                                                                    | ^ [] 0 : Insu                                                                                                    | rance Policy                                                                                                    |                                                                      | Residential                                      | occupancy                               | Group                                        | ^                                                  | 🗌 1032 - บ้านอยู่อ         | nศัย (Household)             | de /                              |
|   | 🗖 = 1 Year                                                                                                    | □ 1 : CO-                                                                                                    | Insurance Policy                                                                                                    |                                                                      | Non - Product                                    | ion Risk                                |                                              |                                                    | 🗌 1040 - แฟลตหรื           | ร้อหอพัก (Flat or livir      | ng quarters)                      |
|   | >1 - 2 Years                                                                                                    | □ 2 : CO-                                                                                                    | Cosigned Policy                                                                                                    |                                                                      | Production Ris     Devaluation Ris               | sk - Agriculture                        |                                              |                                                    | 🗌 1074 - บ้านอยู่อ         | าศัย หมู่บ้านจัดสรรภูม่      | มิภาค (Housing/housi              |
|   | Select                                                                                                    | all Deselect all                                                                                                    | Select                                                                                                    | all Deselect all                                                     |                                                  | sk - Micial                             | Select all                                   | Deselect all                                       | <u>N</u>                   |                              | Select all Deselect a             |
|   | Location (Region)                                                                                                    |                                                                                                    | Location (Province)                                                                                                   |                                                                      | Ту                                               | pe of Data                              | Entry                                        |                                                    |                            |                              |                                   |
|   | 🗖 ภาคเหนือ (Northern)                                                                                                    | กรุงเทท                                                                                                    | เมหานคร (Bangkok)                                                                                                    | î [                                                                  | 0 : Classified by                                | locations                               |                                              |                                                    |                            |                              |                                   |
|   | L ภาคกลาง (Central)                                                                                                    | 🗌 ท่าแพงเ                                                                                                    | wগ্রন্থ (Kamphaeng Phet)                                                                                              | 1                                                                    | 1 : Not classified                               | by locations                            |                                              |                                                    |                            |                              |                                   |
|   | 🗋 ภาคใต้ (Southern)                                                                                                    | < □ มครมาะ                                                                                                    | in (Nakhon Nayok)                                                                                                    | ~                                                                    |                                                  |                                         |                                              |                                                    |                            |                              |                                   |
|   | Select                                                                                                    | all Deselect all                                                                                                    | Select                                                                                                    | all Deselect all                                                     |                                                  |                                         | Select all De                                | eselect all                                        |                            |                              |                                   |
|   |                                                                                                    |                                                                                                    |                                                                                                    | Finish                                                               |                                                  |                                         | Clea                                         | ır All                                             |                            |                              |                                   |
| 3 | Accident Year: All<br>Business Class : All<br>Distribution Channel : All<br>Sum Insured Band : All<br>Policy Period : All<br>Co-Insurance : All<br>Occupancy Group : All<br>Occupancy Code : All<br>Location (Province) : All<br>Type of Data Entry : All |                                                                                                    |                                                                                                    |                                                                      |                                                  |                                         |                                              |                                                    |                            |                              |                                   |
| 4 | Accident<br>Year Quarter Type of Data<br>Entry                                                                                                    | Number<br>of Earned<br>Locations Exposure                                                                                        | Earned Avg.<br>Premiums Premiums<br>(Baht) (Baht)<br>(20)                                                             | Adjusted Sum<br>Insured (Baht)                                       | Avg. Sum<br>Insured<br>(Baht)                    | Avg.<br>Premium<br>Rate<br>(7)=         | Ult.Number<br>of Claims<br>(IBNR<br>Pending) | Ult.Incurred<br>Claims (Baht)<br>(IBNR<br>Pending) | Claims<br>Frequency        | Claims<br>Severity<br>(Baht) | Loss Cost (Baht)<br>(BNR Pending) |
|   | 2018 Q1 0 : Classified by<br>locations                                                                                                    | 343,459 988,170                                                                                                    | 5.138,690,044 5.200                                                                                                   | 5,305,006,739,397                                                    | 5,368,517                                        | 0.097%                                  | 644                                          | 70,706,210                                         | 0.07%                      | 109,792                      | 72                                |
|   | 1 Not classified<br>by locations<br>Summary                                                                                                    | 10 7<br>343,469 988,177                                                                                                    | 5,148,375,949 5,210                                                                                                   | 15,578,874,139<br>5,320,585,613,536                                  | 2,320,934,323<br>6,384,246                       | 0.062%                                  | 783                                          | 109,813,802<br>180,520,013                         | 0.08%                      | 230,549                      | 16,360,016<br>183                 |
|   | Q2 0 : Classified by<br>locations                                                                                                    | 1,382,294 1,123,370 ·                                                                                                    | 4,983,170,470 4,436<br>8,904,961 1,119,639                                                                            | 5,173,430,702,766                                                    | 4,605,279                                        | 0.096%                                  | 2,279                                        | 310,712,698<br>25.808,307                          | 0.20%                      | 136,337                      | 3.244.930                         |
|   | by locations Summary                                                                                                    | 1,382,310 1,123,378                                                                                                    | 4,992,075,431 4,444                                                                                                   | 5,188,728,971,465                                                    | 4,618,864                                        | 0.096%                                  | 2,480                                        | 336,521,005                                        | 0.22%                      | 135,694                      | 300                               |
|   | 03 0 Classified by<br>locations                                                                                                    | 10 12                                                                                                    | 21,270,363 1,738,008                                                                                                  | 48,963,013,046                                                       | 4,453,569                                        | 0.091%                                  | 3,077                                        | 230,248,340                                        | 2,696.44%                  | 88,503                       | 2,386,434                         |
|   | Summary                                                                                                    | 374,031 1,213,633                                                                                                    | 4,915,061,927 4,050                                                                                                   | 5,453,908,463,006                                                    | 4,493,868                                        | 0.090%                                  | 3,407                                        | 259,454,374                                        | 0.28%                      | 76,153                       | 214                               |
|   | 1 : Not classified                                                                                                    | 31 14                                                                                                    | 29,069,143 2,072,717                                                                                                  | 76,787,530,682                                                       | 5,475,180,587                                    | 0.038%                                  | 306                                          | 48,438,002                                         | 2,181.87%                  | 158,294                      | 3,453,774                         |
|   | Summary<br>Summary                                                                                                    | 372,821 1,241,139<br>2,472,631 4,566,327 11                                                                                      | 4,418,433,748 3,560<br>9,473,947,055 4,265                                                                            | 5,555,129,157,201<br>21,518,352,205,208                              | 4,475,831<br>4,712,399                           | 0.080%                                  | 4,139<br>10,809                              | 950,095,800<br>1,726,591,192                       | 0.33%                      | 229,547<br>159,736           | 766<br>378                        |
| 5 | Source : Insurance Bur<br>Remark : 1. Based o<br>2. Direct P<br>3. Most of<br>4. Currenti<br>5. Using o                                                                                                    | eau System (IBS)<br>in 26 submitted oc<br>remium in the rep<br>the information re<br>y, claims figures a<br>this report is at vi | from OIC<br>ompanies with quil<br>ort representing 6<br>ceived from OIC v<br>re not included IB<br>our own discretior | te complete<br>1% of total I<br>vas the year<br>NR.<br>1 due to inco | claims inf<br>Fire&IAR I<br>2018Q1-<br>mpleted i | ormatio<br>Insuran<br>2021Q:<br>nformai | n.<br>ce Direci<br>2, other y<br>tion.       | t Premium<br>rears are s                           | from Fina<br>still in pend | ncial Rep<br>ding.           | ort.                              |

เมื่อเปิดรายงานขึ้นมาในตอนแรกโดยยังไม่มีการเลือกเงื่อนไขใดๆจากส่วนที่ 2 ดังภาพที่ 15 ผลลัพธ์ที่แสดงจะหมายถึง "เลือก เงื่อนไขทั้งหมด (Select All)" ซึ่งเป็นค่า Default เมื่อเปิดรายงาน โดยจะเห็นว่าในส่วนที่ 3 แสดงเป็นการเลือกเงื่อนไขทั้งหมด "All" ดังภาพที่ 16

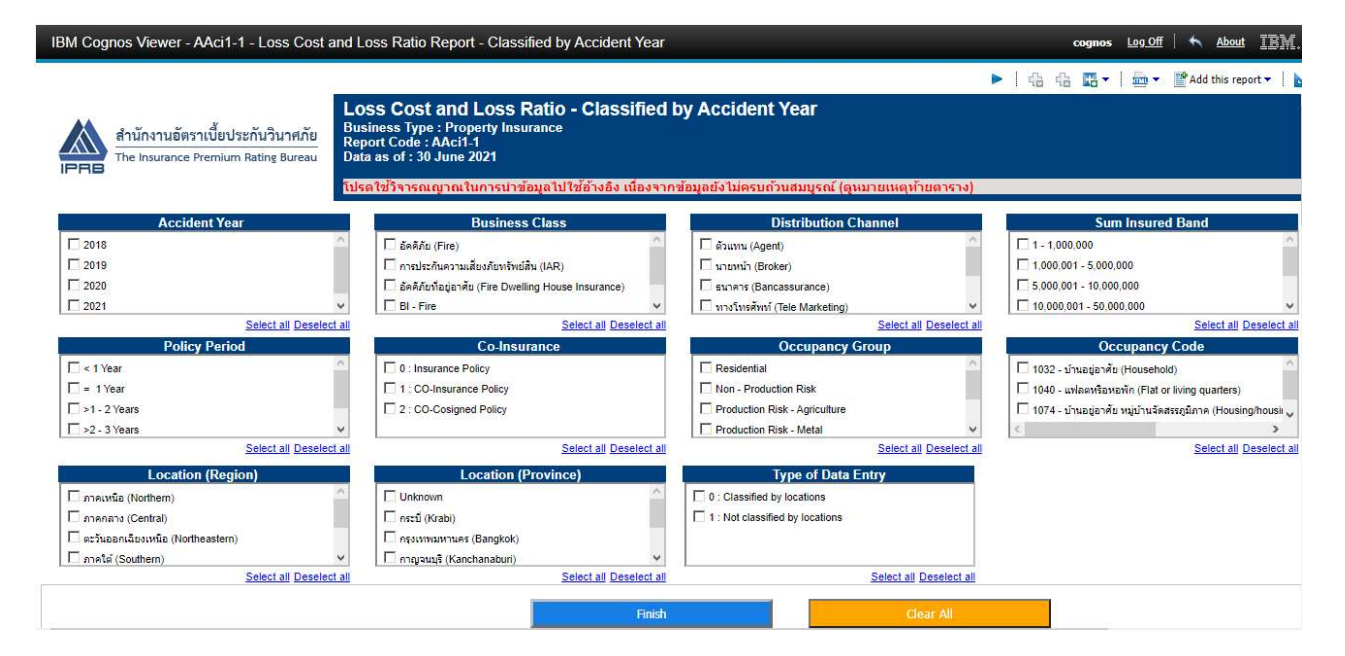

ภาพที่ 15

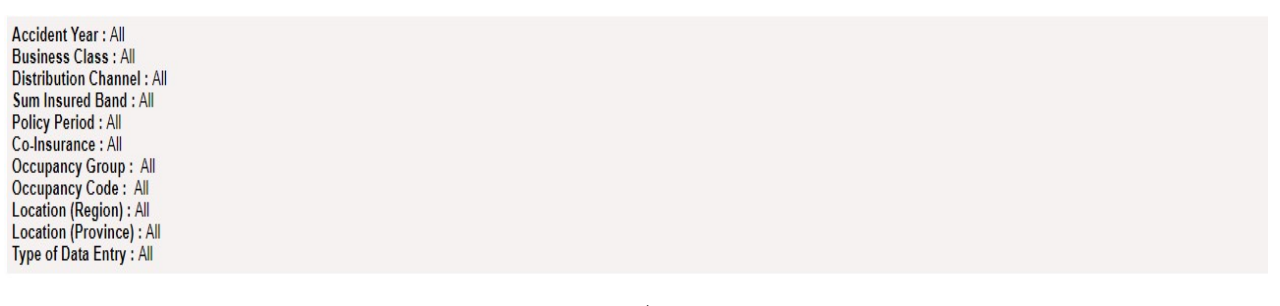

ภาพที่ 16

กรณีที่ผู้ใช้บริการต้องการเลือกเงื่อนไขในการแสดงข้อมูล (ส่วนที่ 2) สามารถคลิก ✓ ด้านหน้าของตัวเลือกตามปัจจัย (Factor) นั้นๆ ซึ่งสามารถเลือกได้มากกว่า 1 ตัวเลือกในแต่ละปัจจัย (Factor) เมื่อเลือกเงื่อนไขเสร็จสิ้นแล้ว กดปุ่ม 🏾 🕬

เพื่อให้ระบบดึงข้อมูลตามเงื่อนไข หรือกดปุ่ม 🛛 🥵 เพื่อล้างเครื่องหมาย 🗸 หน้าตัวเลือกที่เลือกไว้ทั้งหมด

#### <u>ตัวอย่างที่</u> รายงาน AAci1-1 Loss Cost and Loss Ratio Report - Classified by Accident Year

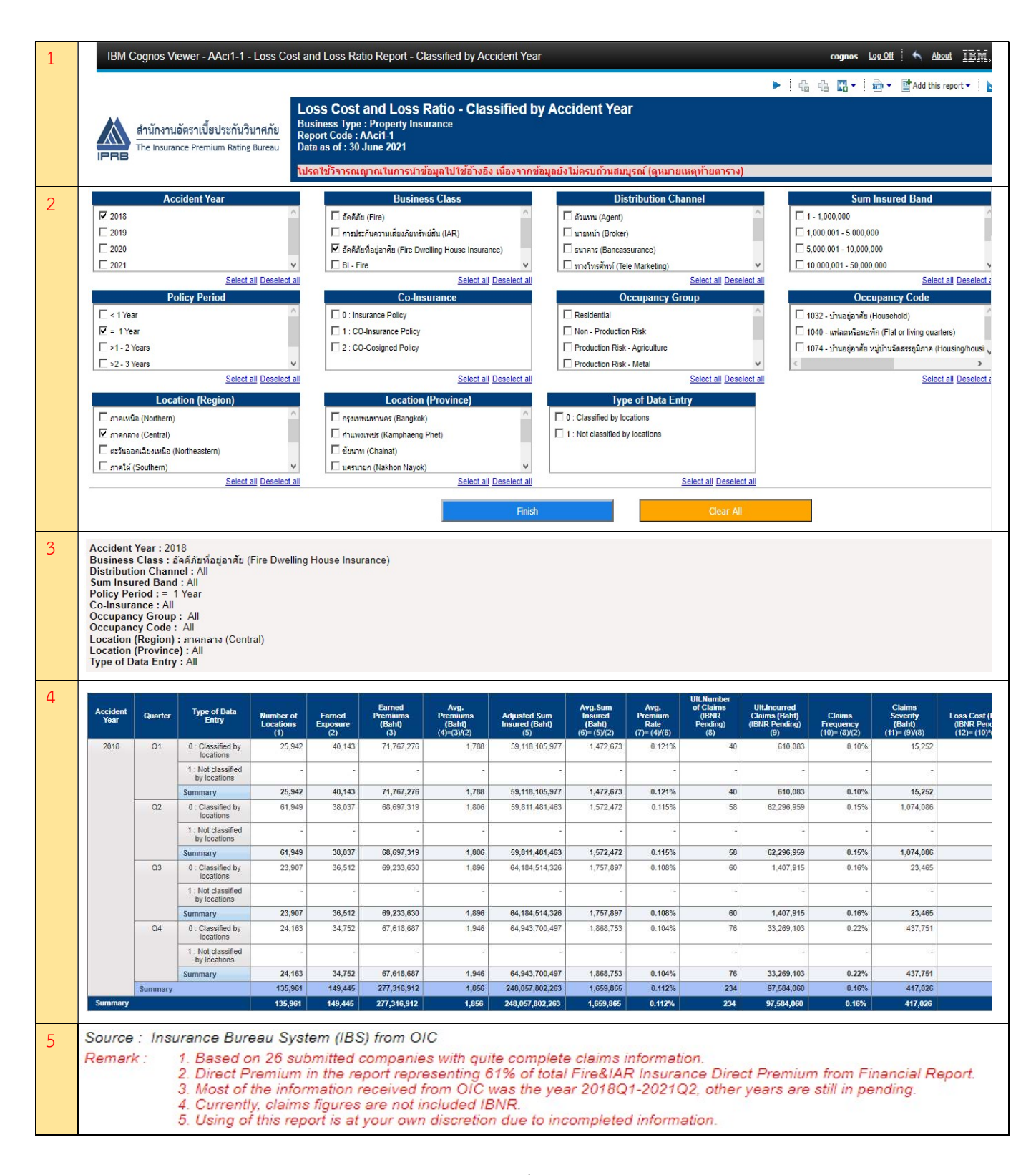

#### จากภาพที่ 17

ส่วนที่ 1 แสดงชื่อรายงาน รหัสรายงาน ข้อมูล ณ วันที่

ส่วนที่ 2 คลิกเลือก ✓ ปี 2018, คลิกเลือก ✓ Business Class = อัคคีภัยที่อยู่อาศัย (Fire Dwelling House Insurance), คลิก เลือก ✓ Policy Period = 1, คลิกเลือก ✓ Location (Region) = ภาคกลาง (Center) กดปุ่ม

้ <mark>ส่วนที่ 3</mark> แสดงรายละเอียดตามเงื่อนไขของข้อมูลที่เลือกไว้จากส่วนที่ 2

ส่วนที่ 4 แสดงผลลัพธ์ข้อมูลตามเงื่อนไขที่เลือกไว้จากส่วนที่ 2 ซึ่งเป็นข้อมูลของปี 2018 และมี Business Class = อัคคีภัยที่อยู่ อาศัย (Fire Dwelling House Insurance) และมี Policy Period = 1 ปี และ Location (Region) อยู่ภาคกลาง (Center) จะเห็น ได้ว่าเงื่อนไขที่ถูกเลือกจะเชื่อมเป็นเงื่อนไขเดียวกันด้วยคำว่า "และ" ส่วนปัจจัย (Factor) อื่นที่ไม่ได้เลือก ระบบจะ Default เป็น แบบเลือกทั้งหมด (Select All) คือเลือกทุก Distribution Channel (All) และทุก Sum Insured Band (All) และทุก Co-Insurance (All) และทุก Occupancy Group (All) และทุก Occupancy Code (All) และทุก Location Province (All) ที่อยู่ใน ภาคกลาง และทุก Type of Data Entry (All) นั่นเอง

<mark>ส่วนที่ 5</mark> แสดงแหล่งที่มาและหมายเหตุของข้อมูล

#### วิธีการ Export รายงาน

สามารถ Export ได้ 2 แบบ คือ Export เป็น PDF File และ Excel File ซึ่งสามารถคลิก 👜 🔭 Icon มุมบนขวามือ ดังภาพที่ 18 จากนั้นเลือก option ในการ Export โดยหน้ารายงานที่ Export ไปนั้นจะแสดงรายละเอียดส่วนที่ 1, 3, 4 และ 5 (ของภาพที่ 17)

| IBM Cognos Viewer - AAcc2-1 - Property In:                              | surance Production Report based on Accounting                                                                                                    | Year - Classified by Business Class                                                     | cognos Log.Off 🥎 About             |
|-------------------------------------------------------------------------|----------------------------------------------------------------------------------------------------|-----------------------------------------------------------------------------------------|------------------------------------|
|                                                                         |                                                                                                    |                                                                                         | 🕨 i 🥼 🥼 🖬 🕶 📠 🕶 🖀 Add this repor   |
| สำนักงานอัตราเบี้ยประกันวินาศภัย<br>The Insurance Premium Rating Bureau | Property Insurance Production Repe<br>Business Type : Property Insurance<br>Report Code : AAcc2-1<br>Data as of : 30 June 2021<br>โปรดใช้วิรารณญาณเนินการปายอนุอไปใช้อ้างอิง เนื่อง | ort based on Accounting Year - Clas<br>รากข้อมูลยังไม่ครบด้วนสมบูรณ์ (อุทมายเหตุบ้ายคาร | ssified by Business Class          |
| Underwriting Quarter                                                    | Business Class                                                                                                    | CO-Insurance                                                                            | Distribution Channel               |
| IZ Q1                                                                   | 🗆 อัคคีภัย (Fire)                                                                                                    | 0 : Insurance Policy                                                                    | 🗖 ด้วแทน (Agent)                   |
| □ Q2                                                                    | อัคคิภัยที่อยู่อาศัย (Fire Dwelling House Insurance)                                                                                                    | 1 : CO-Insurance Policy                                                                 | 🗆 นายหน้า (Broker)                 |
| IZ Q3                                                                   | การประกันความเสียงภัยทรัพย์สิน (IAR)                                                                                                    | 2 : CO-Cosigned Policy                                                                  | SUTERS (Bancassurance)             |
| IZ Q4 ₩                                                                 | E BI - Fire V                                                                                                    |                                                                                         | 🗌 ทางโทรศัพท์ (Tele Marketing) 🗸 🗸 |
| Select all Deselect a                                                   | II Select all Deselect all                                                                                                    | Select all Deselect all                                                                 | Select all Deselect all            |
| Occupancy Group                                                         | Occupancy Code                                                                                                    | Location (Region)                                                                       | Location (Province)                |
| Residential                                                             | 🗖 1012 - คลินิก (Clinic)                                                                                                    | 🗋 อาคเหนือ (Northern)                                                                   | 🗖 กระบี (Krabi)                    |
| Non - Production Risk                                                   | П 1013 - явлы́п (Hourse stable)                                                                                                    | Central)                                                                                | 🗖 กรุงเทพมหานคร (Bangkok)          |
| Production Risk - Agriculture                                           | 🗖 1014 - คาบาเรทหรือในท์คลับ (Cabaret or night-club)                                                                                                    | 🗖 ภาคตะวันออกเฉียงเหนือ (Northeastern)                                                  | 🗖 กาญจนบุรี (Kanchanaburi)         |
| Production Risk - Animal                                                |                                                                                                    | 🗖 ภาคโด้ (Southern)                                                                     | 🗖 กาฟสันธุ์ (Kalasin) 🗸 🗸          |
| Select all Deselect a                                                   | Select all Deselect all                                                                                                    | Select all Deselect all                                                                 | Select all Deselect all            |

ภาพที่ 18

- กรณี Export เป็น PDF File -> คลิกเลือก View in PDF Format ดังภาพที่ 19

| 3M Cognos Viewer - AAcc2-1 - Property Insu                              | rance Production Report based on Accounting                                                                                                    | Year - Classified by Business Class    | cognos Log Off 🖌 About                                                                                                    |
|-------------------------------------------------------------------------|----------------------------------------------------------------------------------------------------|----------------------------------------|----------------------------------------------------------------------------------------------------|
|                                                                         |                                                                                                    |                                        | ► 🕴 🖧 🖪 ▾ 📔 🕶 📽 Add this rep                                                                                                    |
| สำนักงานอัตราเบี้ยประกันวินาศภัย<br>The Insurance Premium Rating Bureau | Property Insurance Production Repo<br>Business Type : Property Insurance<br>Report Code : AAcc2-1<br>Jata as of : 30 June 2021                                                                                                    | ort based on Accounting Year - Clas    | Ssified by Business ( Wiew in HTML Formation View in PDF Formation View in AML Formation View in XML Formation View in Excel Option |
|                                                                         |                                                                                                    |                                        |                                                                                                    |
| Underwriting Quarter                                                    | Business Class                                                                                                    | CO-Insurance                           | Distribution Channel                                                                                                    |
| ▼ Q1                                                                    | 🗖 อัคคิภัย (Fire)                                                                                                    | 0 : Insurance Policy                   | 🗌 ອັວແກນ (Agent)                                                                                                    |
| □ Q2                                                                    | 🗖 อัคคีภัยที่อยู่อาศัย (Fire Dwelling House Insurance)                                                                                                    | 1 : CO-Insurance Policy                | 🗖 นายหน้า (Broker)                                                                                                    |
| ☑ Q3                                                                    | การประกันความเสี่ยงภัยทรัพย์สิน (IAR)                                                                                                    | 2 : CO-Cosigned Policy                 | Балень (Bancassurance)                                                                                                    |
| ▼ Q4 ×                                                                  | 🗖 Bl - Fire 🗸 🗸                                                                                                    |                                        | 🗖 ทางโพรศัพท์ (Tele Marketing)                                                                                                    |
| Select all Deselect all                                                 | Select all Deselect all                                                                                                    | Select all Deselect all                | Select all Deselect al                                                                                                    |
| Occupancy Group                                                         | Occupancy Code                                                                                                    | Location (Region)                      | Location (Province)                                                                                                    |
| Residential                                                             | 🗖 1032 - บ้านอยู่อาศัย (Household)                                                                                                    | 🗖 ภาคเหนือ (Northern)                  | 🗖 กระบี (Krabi)                                                                                                    |
| Non - Production Risk                                                   | 1040 - แฟลตหรือหอพัก (Flat or living quarters)                                                                                                    | 🗖 ภาคกลาง (Central)                    | 🗖 กรุงเทพมหานคร (Bangkok)                                                                                                    |
| Production Risk - Agriculture                                           | 🗖 1074 - บ้านอยู่อาศัย หมู่บ้านจัดสรรภูมิภาค (Housing/housi                                                                                                    | 🗖 ภาคตะวันออกเฉียงเหนือ (Northeastern) | 🗖 กาญจนบุรี (Kanchanaburi)                                                                                                    |
| Production Risk - Animal                                                | <                                                                                                    | 🗆 ภาคใต้ (Southern) 🗸 🗸                | 🗖 กาฟสินธุ์ (Kalasin) 🗸 🗸                                                                                                    |
|                                                                         | <ul> <li>Leader in the second second sec</li></ul> | Select all Decelect all                | Calast all Decalast al                                                                                                    |

ภาพที่ 19

- กรณี Export เป็น Excel File -> คลิกเลือก View in Excel Options -> View in Excel 2007 Format ดังภาพที่ 20

| IBM Cognos Viewer - AAcc2-1 - Property In<br>เครื่อง เป็นการเป็นประกันวินาศภัย<br>The Insurance Premium Rating Bureau | surance Production Report based on Accounting<br>Property Insurance Production Report<br>Business Type : Property Insurance<br>Report Code : AAcc2-1<br>Data as of : 30 June 2021 | Year - Classified by Business Class ort based on Accounting Year - Cla                                                      | cognos Lag.Off A About I<br>Stified by Business ( Wiew in HTML Format<br>Wiew in PDF Format<br>Wiew in Excel 2007 Data<br>Wiew in Excel Options > |
|----------------------------------------------------------------------------------------------------|----------------------------------------------------------------------------------------------------|----------------------------------------------------------------------------------------------------|----------------------------------------------------------------------------------------------------|
|                                                                                                    | โปรดใช้วิจารณญาณในการน่าข้อมูลไปใช้อ้างอิง เนื่อง                                                                                                    | จากข้อมูลยังไม่ครบถ้วนสมบูรณ์ (ดูหมายเหตุท้ายดา                                                                             | Image: View in Excel 2007 Format           Image: View in Excel 2002 Format           Image: View in CSV Format                                   |
| Underwriting Quarter                                                                                                  | Business Class                                                                                                    | CO-Insurance                                                                                                    | Distribution Channel                                                                                                    |
|                                                                                                    | <ul> <li>ธัดคิภัย (Fire)</li> <li>ธัดคิภัยก็อยู่อาศัย (Fire Dwelling House Insurance)</li> <li>การประกันความเสี่ยงกับบริพย์สิน (IAR)</li> <li>EII-Fire</li> </ul>                 | 0 : Insurance Policy     1 : CO-Insurance Policy     2 : CO-Cosigned Policy                                                 | ☐ อับแทน (Agent) ^^<br>มายหน้า (Broker)<br>☐ รนาคร (Bancassurance)<br>☐ บารโหลดีพบ์ (Tele Markeling) ✓                                            |
| Select all Deselect a                                                                                                 | Select all Deselect all                                                                                                    | Select all Deselect al                                                                                                    | Select all Deselect all                                                                                                    |
| Occupancy Group                                                                                                    | Occupancy Code                                                                                                    | Location (Region)                                                                                                    | Location (Province)                                                                                                    |
| Residential     Non - Production Risk     Production Risk - Agriculture     Production Risk - Animal                  | <ul> <li>โป32 - น้ำนอยู่อาศัย (Household)</li> <li>โป40 - แฟละฟริมพลทัก (Flat or living quarters)</li> <li>โป74 - น้ำนอยู่อาศัย หนุ่มว่านจัดสรรฐมีภาค (Housing/housi ↓</li> </ul> | ภาคเหนือ (Northern)     ภาคกลาง (Central)     ภาคละวันออกเฉียงเหนือ (Northeastern)     ภาคละวิเออกเนียงเหนือ (Northeastern) | □ กระบ์ (Krabi) ^<br>□ กรุณาพามหานคร (Bangkok)<br>□ กาญจนบริ (Kanchanaburi)<br>□ การเลินร์ (Kalasin) ✓                                            |
| Select all Deselect a                                                                                                 | II Select all Deselect all                                                                                                    | Select all Deselect all                                                                                                    | Select all Deselect all                                                                                                    |
|                                                                                                    | Finish                                                                                                    | Clear Ail                                                                                                    |                                                                                                    |

ภาพที่ 20